# Thunderbird(Windows) 設定マニュアル

## 目次

| 1 | POP | 系の設定2                     |
|---|-----|---------------------------|
|   | 1.1 | 初めて設定する場合(追加メールアドレスの設定)2  |
|   | 1.2 | 設定内容の確認・変更8               |
|   | 1.3 | メールアドレス変更後の設定変更10         |
|   | 1.4 | メールパスワード変更後の設定変更13        |
|   | 1.5 | サーバーにメールを残さない設定14         |
|   | 1.6 | サブミッションポートの確認・変更15        |
|   |     |                           |
| 2 | IMA | P 系の設定                    |
|   | 2.1 | 初めて設定する場合(追加メールアドレスの設定)17 |
|   | 2.2 | 設定内容の確認・変更                |
|   | 2.3 | POP 設定からの設定変更             |
|   | 2.4 | メールアドレス変更後の設定変更           |
|   | 2.5 | メールパスワード変更後の設定変更25        |

- 1 POP 系の設定
  - 1.1 初めて設定する場合(追加メールアドレスの設定)
    - 1. Thunderbird を起動します。

スタート 🔣 をクリックし、[Mozilla Thunderbird]をクリックします。

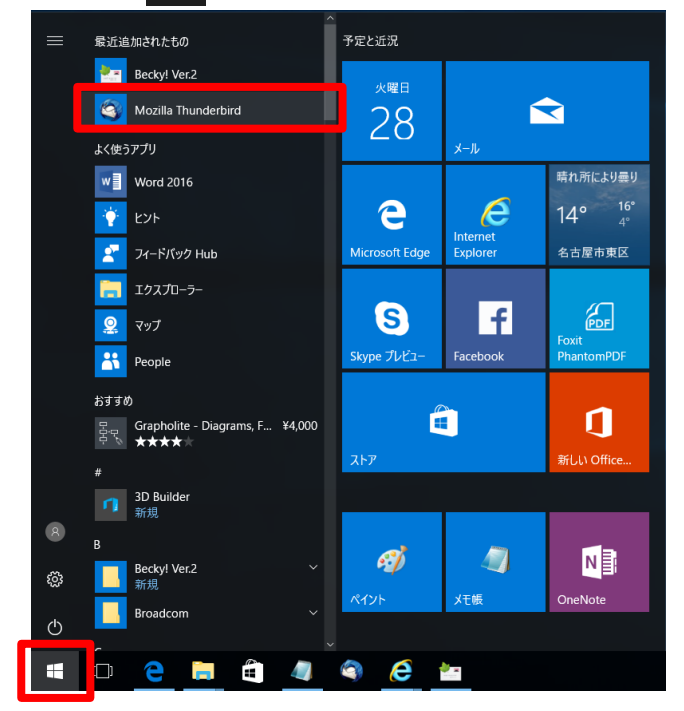

- 2. メールが立ち上がります。
- (1) 初めてアカウントを設定する場合。
  - ① [既定として設定]をクリックします。

| <br>・ ● チャッ ● アドス後 ● タグ ● ア クイクワフイルター 検索 < Ctd + 4 > ア = 7 元 ▲ → × 31 小昭日 ↓ 0 ↔ . (月) 2017 第23 3 · 1 ○ 月) 2017 第23 3 · 1 ○ 月) 2017 第23 3 · 1 ○ 月) 2017 第23 3 · 1 ○ 月) 2017 第23 · 1 ○ 月) 2017 第23 · 1 ○ 月) 2017 ◎ 月) 2017 ◎                                                                                                    | 🔒 т-д                |                                                         |     | 🗊 🗖 🗕 🗆 🗙                                         |
|----------------------------------------------------------------------------------------------------|----------------------|---------------------------------------------------------|-----|---------------------------------------------------|
| Thunderbird       31 (85) 2017 (新建35)         アカウント       新しいアカワントを作成する:         メール 回チャット ロニュースグループ シフィード       第日         新しいカレンダーを作成する       シ近日中(5日)         新しいカレンダーを作成する       シブム県合         「Tunderbird 登辺の展定のワライアントとして使用する:       シブムー・         フィード       マイ・         フィード       マイ・         「別」 2017 (新建35)       シガロ・         「「加」の日・       第日         「「」 スール」       「」 スール         「コース」       マイ・         マイ・       マイ・         「コース」       「」         「「」 スール」       「」 日本         「」 スート」       「」 日本         「」 支ィード」       「」 日本         「」 支ィード」       「」 日本         「」 スー」       「」 「」 「」 「」 」         「」 スー」       「」 」 」 」 」 」 」 」 」 」 」 」 」 」 」 」 」 」 」                                                                                                     | 📩 受信 🔻 💕 作成 💌 🗭 チャット | <b>里 アドレス</b> 帳 ○ タグ マ ▼ クイックフィルター 検索 <ctrl+k></ctrl+k> | ∈ ۹ | 予定 <b>◆ ▶</b> ×                                   |
| アカウント       ・ 今日         ● 第日       > 第日         ● ホール 「母・チャット 「ローニースグループ」 「> フィード       > 近日中(5日)         ● 新しいカレンダーを作成する       > ゴーン         ● 新しいカレンダーを作成する       > ブード         ● 数時に「Thunderbird を次の既定のクライアントとして使用する:       > ブード         ● オード       ● コーン         ● ズクム統合       ● パー・         ● ステム       ● パー・         ● ステム       ● パー・         ● ステル       ● パー・         ● スール       ● パー・         ● スール       ● パー・         ● スール       ● パー・         ● スール       ● パー・         ● スール       ● パー・         ● スール       ● パー・         ● スール       ● パー・         ● スール       ● パー・         ● スート       ● 別ー・         ● パー・       ● パー・         ● パー・       ● パー・         ● パー・       ● パー・         ● パー・       ● パー・         ● パー・       ● パー・         ● パー・       ● パー・         ● パー・       ● パー・         ● パー・       ● パー・         ● パー・       ● パー・         ● パー・       ● パー・         ● パー・       ● パー・         ● パー・       ● パー・     <                                                                                                    | Т                    | hunderbird                                              |     | 31 木曜日 ◆ ○ → ↓<br>(8月) 2017 暦週 35                 |
| アカウント       > 54         ● 明日       > 近日中(5日)         ● メール 母チャット ロニースグループ 下ノード       アイード         ● 新しいカレンダーを作成する       > ブイード         ● 新しいカレンダーを作成する       > 「         ● ジステム度合       ×         ● フステム度合       ×         ● フステム度合       ×         ● スペル       □ ニュース         □ ニュース       ○         ○ フィード       ○         ○ アート       ○         ○ アート       ○         ○ アート       ○         ○ アート       ○         ○ 水島時に Thunderbird が既定のクライアントとして設定されているか確認する(A)         ○ 家上して設定       旅会をスキップ                                                                                                    |                      |                                                         |     | <ul> <li>         新しい予定         -     </li> </ul> |
| <ul> <li>新しいアカウントを作成する:<br/>・</li></ul>                                                                                                    |                      | アカウント                                                   |     | ◇ 今日<br>> 明日                                      |
| <ul> <li>□ メール ④チャット □ ニュースグループ 函 フィード</li> <li>■ 新しいカレンダーを作成する</li> <li>&gt;&gt;</li> <li>&gt;&gt;<th>e</th><th>🖡 新しいアカウントを作成する:</th><th></th><th>&gt; 近日中 (5日)</th></li></ul> | e                    | 🖡 新しいアカウントを作成する:                                        |     | > 近日中 (5日)                                        |
| <ul> <li>新しいカレンダーを作成する</li> <li>システム統合         <ul> <li>マステム統合             <ul> <li>マステム統合                  <ul> <li>マステム統合                     <ul> <li>マステム統合</li></ul></li></ul></li></ul></li></ul></li></ul>                                                                                                    |                      | 🖂 メール 🖓 チャット 🤷 ニュースグループ 🔕 フィード                          |     |                                                   |
| システム統合<br>Thunderbird を次の原定のクライアントとして使用する:                                                                                                    |                      | ■ 新しいカレンダーを作成する                                         |     |                                                   |
| システム統合<br>Thunderbird を次の限定のクライアントとして使用する:                                                                                                    |                      |                                                         |     |                                                   |
| システム統合                                                                                                    |                      |                                                         |     |                                                   |
| Thunderbird を次の既定のクライアントとして使用する:                                                                                                    |                      |                                                         |     |                                                   |
| <ul> <li>メール</li> <li>ニュース</li> <li>フィード</li> <li>ション</li> <li>短勤時に Thunderbird が既定のクライアントとして設定されているか確認する(A)</li> <li>既定として設定</li> <li>統合をスキップ</li> </ul>                                                                                                    |                      | Thunderbirdを次の既定のクライアントとして使用する:                         |     |                                                   |
| □ ユーベ<br>□ フィード<br>□ 起動時に Thunderbird が既定のクライアントとして設定されているか確認する(A)<br>■ 展定として設定<br>一 統合をスキップ                                                                                                    |                      | ∑ X-JU                                                  |     |                                                   |
| ☑ 起動時に Thunderbird が既定のクライアントとして設定されているか確認する(Δ)<br>展定として設定<br>統合をスキップ                                                                                                    |                      | ☑ -1 ∧<br>☑ 77-ド ✓                                      |     |                                                   |
| 既定として設定                                                                                                    |                      | ✓ 起動時に Thunderbird が既定のクライアントとして設定されているか確認する(A)         |     |                                                   |
|                                                                                                    |                      | 既定として設定                                                 |     |                                                   |
|                                                                                                    |                      |                                                         |     |                                                   |
|                                                                                                    |                      |                                                         |     |                                                   |
|                                                                                                    |                      |                                                         |     |                                                   |
|                                                                                                    |                      |                                                         |     |                                                   |

- (2) アカウントを追加する場合
  - ① [メール]をクリックします。

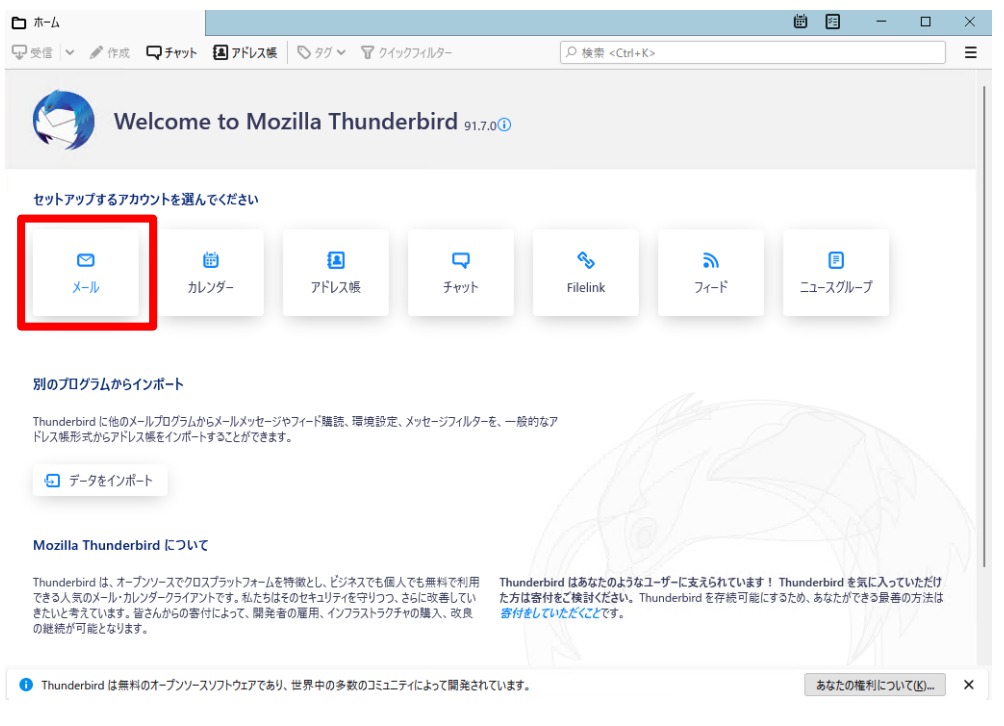

3. [あなたのお名前(N):]、[メールアドレス(L):]、[パスワード(P):]を入力して、

[続ける(C):]ボタンをクリックします。

| 既存のメールアドレスのセットアップ<br>現在のメールアドレスを使用するには、そのアカウント情報を記入してください。<br>Thunderbird が自動的に有効なサーバー設定を検索します。 |                 |
|-------------------------------------------------------------------------------------------------|-----------------|
| あなたのお名前                                                                                         |                 |
| John Doe 🛈                                                                                      |                 |
| メールアドレス                                                                                         | $\sim 8$        |
| john.doe@example.com 🛈                                                                          |                 |
| 新しいメールアドレスを取得<br>パスワード                                                                          |                 |
|                                                                                                 |                 |
| ✔ パスワードを記憶する                                                                                    | Sand A Constant |
| キャンセル 続ける                                                                                       |                 |
| あなたの認証情報はローカルのあなたのコンピュータにのみ保存されます。                                                              |                 |
|                                                                                                 |                 |
|                                                                                                 |                 |
|                                                                                                 |                 |
| 3 通のメッセージをダウンロードしました                                                                            |                 |

4. 以下の画面が表示されます。終了するまでしばらく待ちます。

| 既存のメールアドレスのセット<br>現在のメールアドレスを使用するには、そのアカウント情報<br>Thunderbird が自動的に有効なサーバー設定を検索しま | アップ<br>を記入してください。<br>ます。 |    |  |
|----------------------------------------------------------------------------------|--------------------------|----|--|
| あなたのお名前                                                                          | 0                        |    |  |
| 山田太郎                                                                             | ()                       |    |  |
| メールアドレス                                                                          |                          | 18 |  |
| @me.ccnw.ne.jp                                                                   | 0                        |    |  |
| 1(27-6                                                                           |                          |    |  |
|                                                                                  | Ø                        |    |  |
| ✓ パスワードを記憶する                                                                     |                          |    |  |
| <ul> <li>アカウント設定の検索:一般的なサーバー名</li> </ul>                                         | で検索しています                 |    |  |
| 中止 キャ                                                                            | ンセル 続ける                  |    |  |
| あなたの認証情報はローカルのあなたのコンピュータにのみ保存                                                    | čnat.                    |    |  |
|                                                                                  |                          |    |  |
|                                                                                  |                          |    |  |

- 5. 下記メッセージが表示されます。環境によってメッセージが異なる場合があります。
  - Thunderbird は あなたのアカウント設定を見つけられませんでした。
     → 次項に進みます。
  - ② アカウント設定が、一般的なサーバー名で検索したことにより見つかりました。

| $\rightarrow$ | [手動設定( | M)]ボタンをクリックし、 | 次項に進みます。 |
|---------------|--------|---------------|----------|
|---------------|--------|---------------|----------|

| 既存のメールアドレスのセットアップ<br>現在のメールアドレスを使用するには、そのアカウント情報を記入してください。<br>Thunderbird が自動的に有効なサーバー設定を検索します。 |              |  |
|-------------------------------------------------------------------------------------------------|--------------|--|
| あなたのお名前                                                                                         |              |  |
| 山田 太郎 ①                                                                                         |              |  |
| X-JJ/7КVZ<br>@meccnw.nejp                                                                       |              |  |
| パスワード                                                                                           |              |  |
| ø                                                                                               |              |  |
| ✓ パスワードを記憶する                                                                                    | Sand V Carlo |  |
| 手動設定 キャンセル 続ける                                                                                  |              |  |
| あなたの認証情報はローカルのあなたのコンビュータにのみ保存されます。                                                              |              |  |
|                                                                                                 |              |  |
|                                                                                                 |              |  |
|                                                                                                 |              |  |
|                                                                                                 |              |  |
| 1 通のメッセージをダウンロードしました                                                                            |              |  |

6. 「アカウント ID 通知書」に記載された設定情報を元に以下の通り入力し、

[次へ]ボタンをクリックします。

| 毛動設定           |                     | Contraction and the second contraction of the second | ^ |
|----------------|---------------------|------------------------------------------------------|---|
| チョンのスルニ        |                     |                                                      |   |
| プロトコル:         | рорз 🗸              |                                                      |   |
| ホスト名:          | 2 secure.ccnw.ne.jp |                                                      |   |
| 术卜番号:          | <b>3</b> 995        |                                                      |   |
| 接続の保護:         | ssl/tls v           |                                                      |   |
| 認証方式:          | 通常のパスワード認証 ~        |                                                      |   |
| ユーザー名:         | 6                   |                                                      |   |
| 送信サーバー         |                     |                                                      |   |
| ホスト名:          | secure.ccnw.ne.jp   |                                                      |   |
| 术-卜番号:         | 465 💭               |                                                      |   |
| 接続の保護:         | 9 SSL/TLS V         |                                                      |   |
| 認証方式:          | 通常のパスワード認証 🗸 🗸      |                                                      |   |
| ユーザー名:         |                     |                                                      |   |
|                | 詳細設定                |                                                      | ~ |
| 2 通のメッセージをダウンロ | ードしました              |                                                      |   |

| 1    |    | 種類       | [POP3]を選択します                 |
|------|----|----------|------------------------------|
| 2    | 斑  | サーバのホスト名 | [secure.ccnw.ne.jp]を入力してください |
| 3    | 三信 | ポート番号    | [995]を選択してください               |
| 4    |    | 接続の保護    | [SSL/TLS]を選択してください           |
| (5)  |    | 認証方式     | [通常のパスワード認証] を選択してください       |
| 6    |    | ユーザー名    | [アカウント ID]を入力してください          |
| 7    |    | サーバのホスト名 | [secure.ccnw.ne.jp]を入力してください |
| 8    | 送信 | ポート番号    | [465]を入力してください               |
| 9    | サ  | 接続の保護    | [SSL/TLS]を選択してください           |
| 10   | バ  | 認証方式     | [通常のパスワード認証]を選択してください        |
| (11) | ]  | ユーザー名    | [アカウント ID]を入力してください          |

7. 「アカウントの作成が完了しました」と

表示されていることを確認し、[完了]ボタンをクリックします。

| < アカウントの作成が完了しました                                |                                                         |
|--------------------------------------------------|---------------------------------------------------------|
| 関連するサービスへ接続したりアカウント設定の詳細を変更することにより、さらに使いやすくなります。 |                                                         |
|                                                  |                                                         |
|                                                  |                                                         |
| 🏟 アカウント設定 🗝 エンドツーエンド暗号化 🖋 署名を追加                  |                                                         |
| ▶ スペルチェック辞書をダウンロード                               |                                                         |
| リンクしたサービスへの接続                                    |                                                         |
| 別のサービスをセットアップして Thunderbird を最大限に活用しましょう。        | 次の手順について知りたいときは?<br>はじめにお読みください、・サポートフォーラム、- ブライバシーポリシー |
| R CardDAV アドレス帳に接続 R LDAP アドレス帳に接続               |                                                         |
| 📾 リモートカレンダーに接続                                   |                                                         |
| 27                                               |                                                         |
| ab61681 on secure.ccnw.ne.jp: 新着メッセージはありませんでした。  |                                                         |

8. 設定したアカウントが表示されます。

| 🖂 ccnw-demo03@ma.ccnw.ne.jp                     |                                                      |      |              |                     |                         |
|-------------------------------------------------|------------------------------------------------------|------|--------------|---------------------|-------------------------|
| ▲ 受信 マ 🕑 作成 マ 🗭 チャ                              | yト 오 アドレス帳   № タグ マ マ クイックフィルター 検索 <ctrl+k></ctrl+k> | Q    | ≡            | 予定                  | <b>▲ ►</b> ×            |
| ✓ ccnw-demo03@ma.ccnw.ne.jp<br>虚 受信トレイ<br>適 ごみ箱 | Thunderbird Mail - ccnw-demo03@ma.ccnw.ne.jp         |      |              | 31 木曜日<br>(8月) 2017 | <b>◆ O →</b><br>7 暦週 35 |
| ✓ ■ ローカルフォルダー<br>図 ごみ箱                          | JL-۲                                                 |      |              | ✓ 今日 > 明日           |                         |
| 🚵 送信トレイ                                         | 🔜 メッセージを読む                                           |      |              | 〉近日中 (5 日)          |                         |
|                                                 | ジ メッセージを書く                                           |      |              |                     |                         |
|                                                 | アカウント                                                |      |              |                     |                         |
|                                                 | 🐡 このアカウントの設定を表示する                                    |      |              |                     |                         |
|                                                 | 🔜 新しいアカウントを作成する:<br>🖂 メール 🗟 チャット 🖓 ニュースグループ 🗟 フィード   |      |              |                     |                         |
|                                                 | 📷 新しいカレンダーを作成する                                      |      |              |                     |                         |
|                                                 | 高度な機能                                                |      |              |                     |                         |
|                                                 | ○、 メッセージを検索する                                        |      |              |                     |                         |
|                                                 | メッセージフィルターの設定を変更する                                   |      |              |                     |                         |
| () Thunderbird に Lightning 拡張機能                 | 能が統合され、カレンダー機能が搭載されました。                              | 詳細情報 | <u>₹(M</u> ) | 無効化( <u>D</u> )     | ок( <u>к</u> ) ×        |
| <b>1</b>                                        |                                                      |      |              | stille Toda         | ay ペイン 🖌 🚊              |

#### 1.2 設定内容の確認・変更

1. アカウントを右クリックし、[設定]をクリックします。

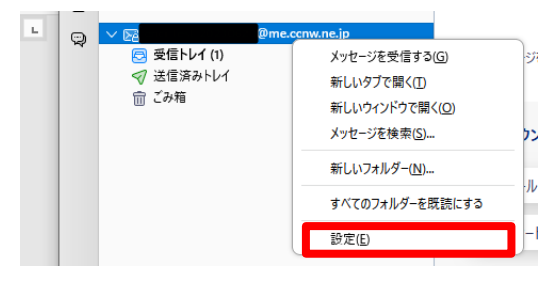

2. アカウント設定画面が表示されます。

受信サーバの設定を確認するには、①[サーバー設定]をクリックします。 送信サーバの設定を確認するには、②[送信(SMTP)サーバー]をクリックします。

|   |                                               | サーバー設定                                             |   |
|---|-----------------------------------------------|----------------------------------------------------|---|
| _ |                                               | サーバーの種類: POP メールサーバー                               |   |
| 1 | → De constatt 101106-00mme composip<br>サーバー設定 | サーバー名(S): secure.ccnw.ne.jp ポート(P): 995 ◇ 既定値: 995 |   |
| _ | 送信控えど特別なノォルター                                 | ユーザー名( <u>N</u> ):                                 |   |
|   | 編集とアドレス入力                                     |                                                    |   |
|   | 迷惑メール<br>ディフク領域                               | セキュリティ設定                                           |   |
|   | エンドツーエンド暗号化                                   | 接続の保護(U): SSL/TLS V                                |   |
|   | 開封確認<br>✓ □ ローカルフォルダー                         | 認証方式(J): 通常の/ズスワード認証 ~                             |   |
|   | 迷惑メール                                         | サーバー設定                                             |   |
| 2 | 圆 送信 (SMTP) サーバー                              | ✓ 新着メッセージがないか起動時に確認する(C)                           |   |
| • |                                               | ▼ 新着メッセージがないか 20 🔷 分ごとに確認する                        |   |
|   |                                               | ✓ 新着メッセージを自動的にダウンロードする(M)                          |   |
|   | パカワント操作( <u>A</u> ) ∨                         | ヘッダーのみ取得する(E)                                      |   |
|   |                                               | ✓ ダウンロード後もサーバーにメッセージを残す(G)                         |   |
|   | ags Thunderbird Up()E                         | ✓ ダウンロードしてから(Q) 14 へ 日以上経過したメッセージは削除する             |   |
|   | 書 アドオンとテーマ                                    | ダウンロードしたメッセージを削除したらサーバーからも削除する(D)                  |   |
|   |                                               |                                                    | ~ |
|   | <ul><li>(*) 1 通のメッセージをダウンロードしました</li></ul>    |                                                    |   |

① サーバー設定画面が開きます。

#### 内容の確認と変更ができます。

| Y 1回<br>サーバー設定<br>北国投入に何が6/オルソー<br>理想とアドノス2 カ | サーバー設定<br>サーバーの睡憩: POP X-JJ-サーバー<br>サーバー名(S): secure.comune.jp ポート(D): 995 〇 既定値: 995<br>ユーザー名(D): |
|-----------------------------------------------|----------------------------------------------------------------------------------------------------|
| 迷惑メールディスク領域                                   | セキュリティ設定                                                                                           |
| エンドツーエンド暗号化                                   | 接続の保護(U): SSL/TLS V                                                                                |
| 開封確認<br>~ 🗈 ローカルフォルダー                         | 認証方式(1): 通常のパスワード認証 ~                                                                              |
| 送惑メール                                         | サーバー設定                                                                                             |
| ) 1 スク映戦<br>パー                                | ✓ 新着メッセージがないか起動時に確認する(C)                                                                           |
|                                               | ✓ 新着メッセージがないか☆ 10 🔷 分ごとに確認する                                                                       |
|                                               | ✓ 新着メッセージを自動的にダウンロードする(M)                                                                          |
| パカワント操作( <u>A</u> ) ✓                         | □ ヘッダーのみ取得する(E)                                                                                    |
| 渝、Thunderbird の設定                             | ✓ ダウンロード後もサーバーにメッセージを残す(G)                                                                         |
| An 75714=-7                                   | ✔ ダウンロードしてから(①) 14 🗘 日以上経過したメッセージは削除する                                                             |
|                                               | ✓ ダウンロードしたメッセージを削除したらサーバーからも削除する(D)                                                                |
| (**) 1 通のメッセージをダウンロードしました                     | v                                                                                                  |

### ② 送信(SMTP)サーバの設定画面が開きます。

|                       | 送信 (SMTP) サーバーの設定                                                                                    |                               |
|-----------------------|----------------------------------------------------------------------------------------------------|-------------------------------|
| B<br>サーバー設定           | 複数の差出人情報を管理している場合、使用する送信 (SMTP) サーパーをこのリストが<br>と、このリストの既定のサーパーを使用します。                                | から選択できます。[既定のサーバーを使用する] を選択する |
| 送信控えと特別なフォルダー         |                                                                                                    | 追加( <u>D</u> )                |
| 編集とアドレス入力<br>迷惑メール    |                                                                                                    | 編集( <u>E</u> )                |
| ディスク領域                |                                                                                                    |                               |
| エンドツーエンド暗号化<br>聞射確認   | - secure.ccnw.ne.jp                                                                                  | 削除( <u>M</u> )                |
| ローカルフォルダー             |                                                                                                    | 既定値に設定①                       |
| 迷惑メール                 |                                                                                                    |                               |
|                       |                                                                                                    |                               |
|                       | -                                                                                                    |                               |
|                       |                                                                                                    |                               |
|                       |                                                                                                    |                               |
|                       |                                                                                                    |                               |
|                       |                                                                                                    |                               |
|                       |                                                                                                    |                               |
|                       | 選択したサーバーの詳細:                                                                                         |                               |
|                       | 選択したサーバーの詳細:<br>設明: <なし>                                                                             |                               |
| アカウント操作( <u>A)</u> ~  | <b>選択したサーバーの詳細:</b><br>説明: <なし><br>サーバー名: secure.cmw.nejp                                            |                               |
| 7カウント操作(Δ) ×          | 選択したサーバーの詳細:<br>短晩 < & L><br>サーバー名: secure.com.ne.jp<br>ポード: 465                                     |                               |
| アカウント操作( <u>A</u> ) ~ | <b>選択したサーバーの詳細:</b><br>説明: <なし><br>サーバー名: secure.comw.nejp<br>ボード: 465<br>ユーザー名:<br>球形方示: 遠奈の(パワード認証 |                               |

③ 送信(SMTP)サーバの内容の確認と変更ができます。

変更した場合は[OK]ボタンをクリックしてください。

|                      | 送信 (SMTP) サ      | -/(-   |              |      |
|----------------------|------------------|--------|--------------|------|
| 設定                   |                  |        |              |      |
| 説明( <u>D</u> ):      |                  |        |              |      |
| サーバー名( <u>S</u> ): s | ecure.ccnw.ne.jp |        |              |      |
| ポート番号(P):            | 465 🔷 既定值:465    |        |              |      |
| セキュリティと認             | ΞĒ               |        |              |      |
| 接続の保護( <u>N</u> ):   | SSL/TLS          | $\sim$ |              |      |
| 認証方式(1):             | 通常のバスワード認証       | ~      |              |      |
| ユーザー名( <u>M</u> ):   |                  |        |              |      |
|                      |                  |        | ок<br>••>>セル | ///. |

#### 1.3 メールアドレス変更後の設定変更

1. 以下の画面が表示されます。

[キャンセル]ボタンをクリックしてください。

| Crnw-demo03@ma.ccnw.nejp                                                                                                    | 7 7                                                                                                    | -                                |                  | ×       |
|----------------------------------------------------------------------------------------------------|----------------------------------------------------------------------------------------------------|----------------------------------|------------------|---------|
| <ul> <li>         Ccnw-demo3@maccnwnejp         Ccn+4         で         Ccnw-demo3@maccnwnejp         Ccn+4         で         Ccnw-demo3@maccnwnejp         Ccn+4         で         Ccnw-demo03@maccnwnejp         Ccn+4         Ccn+4</li></ul> | <ul> <li>⑦</li> <li>⑦</li> <li>⑦</li> <li>⑦</li> <li>⑦</li> <li>⑦</li> <li>⑦</li> <li>⑦</li> <li>⑦</li> <li>⑦</li> <li>⑦</li> <li>①</li> <li>⑦</li> <li>⑦</li> <li>0</li> <li>0</li></ul> | ー<br>(8月) 2017<br>小予定<br>P (5 日) | □<br>【 ● ●<br>眉適 | × × × + |

2. 確認するアカウントを選択し、[このアカウントの設定を表示する]をクリックします。

| ccnw-demo03@ma.ccnw.ne.jp                 |                                                             |   |   | 7 🗸          | -                       |           | ×         |
|-------------------------------------------|-------------------------------------------------------------|---|---|--------------|-------------------------|-----------|-----------|
| 土 受信  ▼ 🗗 作成  ▼ 🗭 チャッ                     | ト 👤 アドレス帳 │ 🎙 タグ マ 🔻 クイックフィルター 検索 <ctrl+k></ctrl+k>         | ٩ | ≡ | 予定           |                         | • •       | ×         |
| ✓ conw-demo03@ma.ccnw.ne.jp ▲ 受信トレイ 図 ごみ箱 | Thunderbird Mail - ccnw-demo03@ma.ccnw.ne.jp                |   |   | 31<br>🗊 新LI  | 木曜日<br>(8月) 2017<br>小予定 | ◆ O<br>暦週 | ▶ .<br>35 |
| ✓ ■ ローカルフォルダー<br>図 ごみ箱                    | JI-X                                                        |   |   | ✓ 今日<br>> 明日 |                         |           |           |
| ☆ 送信トレイ                                   | - メッセージを読む                                                  |   |   | > 近日中        |                         |           |           |
|                                           | 📝 メッセージを書く                                                  |   |   |              |                         |           |           |
|                                           |                                                             |   |   |              |                         |           |           |
|                                           |                                                             |   |   |              |                         |           |           |
|                                           | アカウント                                                       |   |   |              |                         |           |           |
|                                           | <ul> <li>このアカウントの設定を表示する</li> <li>新しいアカウントを作成する:</li> </ul> |   |   |              |                         |           |           |
|                                           |                                                             |   |   |              |                         |           |           |
|                                           | 🖂 メール 🖓 チャット 🖓 ニュースグループ  >>>>>>>>>>>>>>>>>>>>>>>>>>>>>>>>>> |   |   |              |                         |           |           |
|                                           | 新しいカレンダーを作成する                                               |   |   |              |                         |           |           |
|                                           |                                                             |   |   |              |                         |           |           |
|                                           |                                                             |   |   |              |                         |           |           |
|                                           | 高度な機能                                                       |   |   |              |                         |           |           |
|                                           | 🔍 メッセージを検索する                                                |   |   |              |                         |           |           |
|                                           | 🐳 メッセージフィルターの設定を変更する                                        |   |   |              |                         |           |           |
|                                           |                                                             |   |   |              |                         |           |           |
|                                           |                                                             |   |   |              |                         |           |           |

3. アカウント設定画面が表示されます。

[メールアドレス(E):]を変更してください。

| アカウント設定                                                                                   |                                                                                    | ×                                                                                                    |
|-------------------------------------------------------------------------------------------|------------------------------------------------------------------------------------|----------------------------------------------------------------------------------------------------|
| <u>v区 ccnw-demo03@ma.ccnw.n</u> サーバー設定                                                    | アカウント設定 - <cc< th=""><th>:nw-demo03@ma.ccnw.ne.jp&gt;</th></cc<>                   | :nw-demo03@ma.ccnw.ne.jp>                                                                              |
| サーバー設定<br>送信控えと特別なフォルダー<br>編集とアドレス入力<br>送惑メール<br>ディスク領域<br>開封確認<br>セキュリティ                 | アカウント名(N): ccnw-de<br>既定の差出人情報<br>このアカウントで使用する既<br>す。<br>名前(Y):<br>メールアドレス(E):     | mo03@maccnw.nejp<br>定の差出人情報を設定してください。これはメッセージの差出人が誰であるかを表すために使用されま<br>山田 大郎<br>ccnw-demo03@maccnw.nejp |
| <ul> <li>▼ 回 ーカルフォルダー</li> <li>迷惑メール</li> <li>ディスク領域</li> <li>● 送信 (SMTP) サーバー</li> </ul> | 返信先 (Reply-to)( <u>S</u> ):<br>組織 (Organization)( <u>O</u> ):<br>署名編集( <u>X</u> ): | 受信者からの返信を受け取るアドレス<br>□ HTML形式で記述する (例: <b>太字 </b> 、改行は<br>)(L)                                         |
|                                                                                           | □ ファイルから署名を挿み<br>□ メッセージに vCard を浅<br>送信 (SMTP) サーバー(U):                           | はする (テキストまたは HTML、画像ファイル)([]:<br>参照(C)<br>を付する(V) vCard を編集(D)<br>ac44077 - smtp.ccnw.ne.jp (原定) v     |
| アカウント操作(ム)・                                                                               |                                                                                    | <ul><li>差出人情報を管理(M)</li><li>OK キャンセル</li></ul>                                                         |

4. サーバー設定画面を開きます。

[ユーザ名(N):]を変更してください。

|                       | サーバー設定                                                                                                    |  |  |  |  |  |
|-----------------------|----------------------------------------------------------------------------------------------------|--|--|--|--|--|
|                       | サーバーの種類: POP メールサーバー                                                                                                    |  |  |  |  |  |
| #10 <sup></sup>       | #−1f-&(S): secure commo in ポート/D): 995 🔷 既定値: 995                                                                                                    |  |  |  |  |  |
| 9 - M-8XAE            | ユーザーキ(N): ab61681                                                                                                    |  |  |  |  |  |
| 編集とアドレス入力             |                                                                                                    |  |  |  |  |  |
| 迷惑メール                 | セキュリティ設定                                                                                                    |  |  |  |  |  |
| ティスジ級域<br>エンドツーエンド暗号化 | 接続の保護(U): SSL/TLS V                                                                                                    |  |  |  |  |  |
| 開封確認                  | 認証方式□0: 通常の/(スワード認証 ✓                                                                                                    |  |  |  |  |  |
| ◇ □ ローカルフォルダー         | and more a ward of the second second s |  |  |  |  |  |
| 述 ホメール<br>ディスク領域      | サーバー設定                                                                                                    |  |  |  |  |  |
| 圆 送信 (SMTP) サーバー      | ✓ 新着メッセージがないか起動時に確認する(C)                                                                                                    |  |  |  |  |  |
|                       | ☑ 新着メッセージがないか(2) 10 🔷 分ごとに確認する                                                                                                    |  |  |  |  |  |
|                       | ☑ 新着メッセージを自動的にダウンロードする(M)                                                                                                    |  |  |  |  |  |
|                       | □ ヘッダーのみ取得する(E)                                                                                                    |  |  |  |  |  |
|                       | ✓ ダウンロード後もサーバーにメッセージを残す(G)                                                                                                    |  |  |  |  |  |
|                       | ✓ ダウンロードしてから(Q) 14                                                                                                    |  |  |  |  |  |
|                       | ✓ ダウンロードしたメッセージを削除したらサーバーからも削除する(D)                                                                                                    |  |  |  |  |  |
| アカウント操作(A) ~          |                                                                                                    |  |  |  |  |  |
|                       | メッセージの保存                                                                                                    |  |  |  |  |  |
| ③ Thunderbird の設定     | <ul> <li>終了時にごみ稿を安にする(g) 詳細(g)</li> </ul>                                                                                                    |  |  |  |  |  |

5.送信(SMTP)サーバの設定画面を開きます。

|                                  | 送信 (SMTP) サーバーの設定                                                                                |
|----------------------------------|--------------------------------------------------------------------------------------------------|
| <ul> <li></li></ul>              | 複数の患出人情報を管理している場合、使用する送信 (SMTP) ワーパーをこのリストから選択できます。(死定のサーバーを使用する)を選択する<br>と、このリストの死定のサーバーを使用します。 |
| 送信控えと特別なフォルダー                    | 追加(D)                                                                                            |
| 編集とアドレス入力                        | (inter-                                                                                          |
| 迷惑メール                            | 神思(()                                                                                            |
| ディスク領域                           |                                                                                                  |
| エントワーエント暗号化                      | ab61681 - secure.ccmv.ne.jp  利禄(图)                                                               |
| MITITANO<br>∨ INI IIhll.7*ll.4/- | 現定儘に設定(1)                                                                                        |
| 述 8 メール                          |                                                                                                  |
|                                  |                                                                                                  |
| 圆 送信 (SMTP) サーバー                 |                                                                                                  |
|                                  |                                                                                                  |
|                                  |                                                                                                  |
|                                  |                                                                                                  |
|                                  |                                                                                                  |
|                                  |                                                                                                  |
|                                  |                                                                                                  |
|                                  | 選択したサーバーの詳細:                                                                                     |
| アカウント操作(A) >                     | 類種につわっ                                                                                           |
|                                  | the secure conv.ne.ip                                                                            |
| 1 The and achieved on the the    | ポート: 465                                                                                         |
| -                                | ユーザー名: ab61681                                                                                   |
| 静 アドオンとテーマ                       | 認証方式:通常のパスワード認証                                                                                  |
|                                  | 接続の係機: SSL/TLS                                                                                   |
|                                  |                                                                                                  |

6. [ユーザ名(M):]を変更し [OK]ボタンをクリックします。

|                    | 送信 (SMTP) サー/     | (-     |    |       |     |
|--------------------|-------------------|--------|----|-------|-----|
| 設定                 |                   |        |    |       |     |
| 説明( <u>D</u> ):    |                   |        |    |       | ]   |
| サーバー名( <u>S</u> ): | secure.ccnw.ne.jp |        |    |       |     |
| ポート番号( <u>P</u> ): | 465 🔷 既定值:465     |        |    |       |     |
| セキュリティと言           | 28E               |        |    |       |     |
| 接続の保護( <u>N</u> )  | SSL/TLS           | $\sim$ |    |       |     |
| 認証方式(I):           | 通常のパスワード認証        | ×      |    |       |     |
| ユーザー名( <u>M</u> ): | ab61681           |        |    |       |     |
|                    |                   |        | ОК | キャンセル | //. |

7. 変更箇所が反映されていることを確認してください。

|                                               | 送信 (SMTP) サーパーの設定                                                                                                    |
|-----------------------------------------------|----------------------------------------------------------------------------------------------------|
| <ul> <li></li></ul>                           | 複数の差出人情報を管理している場合、使用する送信(SMTP)サーバーをこのリストから選択できます。(死足のサーバーを使用する)を選択する<br>と、このリストの死足のサーバーを使用します。                                                                                                    |
| 送信控えと特別なフォルダー                                 | 道加( <u>D</u> )                                                                                                    |
| 編集とアドレス入力<br>決成メール                            | 編集( <u>E</u> )                                                                                                    |
| ディスク領域                                        |                                                                                                    |
| エンドツーエンド暗号化                                   | ab61681 - secure.ccnw.ne.jp 相除(M)                                                                                                    |
| <ul> <li>回到端応</li> <li>〇 ローカルフォルダー</li> </ul> | 既定值に設定(I)                                                                                                    |
| 迷惑メール                                         |                                                                                                    |
| ディスク領域<br>同 送信 (SMTP) サーパー                    |                                                                                                    |
|                                               |                                                                                                    |
|                                               |                                                                                                    |
|                                               |                                                                                                    |
|                                               |                                                                                                    |
|                                               |                                                                                                    |
|                                               | 選択したサーバーの詳細:                                                                                                    |
| アカウント操作(A) く                                  | 説明: <なL>                                                                                                    |
|                                               | サーバー名: secure.cnw.ne.jp                                                                                                    |
| 印 Thunderbird の設定                             | ユーザー名: ab61681                                                                                                    |
| 静 アドオンとテーマ                                    | 10日11月1日 - 2011年11月1日 - 11日日 - 11日日 |
|                                               | 接続の係題: SSL/TLS                                                                                                    |
| (w) 1 通のメッセージをダウンロードしました                      |                                                                                                    |

#### 1.4 メールパスワード変更後の設定変更

1. アカウントのエラー画面が表示されます。

[OK]ボタンをクリックします。

|                                                                                                    |                                                             |               |                                       |               |               | بعدر بعر        | - 🗆                       | ×           |
|----------------------------------------------------------------------------------------------------|-------------------------------------------------------------|---------------|---------------------------------------|---------------|---------------|-----------------|---------------------------|-------------|
| 、◆、受信 ▼ ■ 作成 ▼ ■ チャッ                                                                                             | ト ● 77ドレス編   ○ タグ マ                                         | ▼ クイックフィルター   | / / / / / / / / / / / / / / / / / / / | م             | =             | 予定              | •                         | ► ×         |
| <ul> <li>□ 文信 ● E IFM ● (P, V)</li> <li>→ C ccnw-demo03@ma.ccnw.ne.jp</li> <li>▲ 受信トレイ</li> <li>◎ ブみ箱</li> </ul> | Thunderbird Mai                                             | il - ccnw-dei | mo03@ma.ccnw.ne.j                     | p             | -             | 31 木<br>(8月     | 曜日 ◀ (<br>1) 2017 暦辺<br>E | <b>) ▶ </b> |
| ✓ 및 ローカルフォルダー<br>② ごみ箱<br>▲ 送信トレイ                                                                                | <ul> <li>メール</li> <li>メッセージを読む</li> <li>ジャセージを書く</li> </ul> |               |                                       |               |               |                 | 日)                        |             |
|                                                                                                    | ユーザー ac44077 のパス<br>Login incorrect                         | ワードを送信できませんで  | した。メールサーバー pop.ma.ccnw.ne.jp か<br>OK  | からの応答: [AUTH] |               |                 |                           |             |
|                                                                                                    | 新しいカレンダーを作                                                  | 成する           |                                       |               |               |                 |                           |             |
|                                                                                                    | 高度な機能  メッセージを検索する  メッセージフィルターの                              | う             |                                       |               |               |                 |                           |             |
| () Thunderbird に Lightning 拡張機能                                                                                  | が統合され、カレンダー機能が搭載さ                                           | されました。        |                                       | 詳細情幸          | €( <u>M</u> ) | 無効化( <u>D</u> ) | OK( <u>K</u> )            | ×           |
| 👳 ccnw-demo03@ma.ccnw.ne.jp: 术                                                                                   | ストに接続しました。ログイン情報を送                                          | 信しています        |                                       |               |               | 31              | a Today ペイン               | ×           |

2. ログイン失敗画面が表示されます。

[新しいパスワードを入力(E)]ボタンをクリックします。

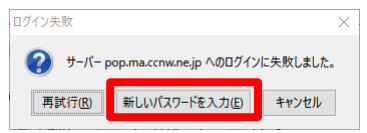

3. パスワードを入力し、[OK]ボタンをクリックします。

| パスワード | を入力してください                                                | $\times$ |  |  |  |  |
|-------|----------------------------------------------------------|----------|--|--|--|--|
| ?     | pop.ma.ccnw.ne.jp のユーザー ac44077 用の新しいパスワードを入力してくださ<br>い: |          |  |  |  |  |
|       | •••••                                                    |          |  |  |  |  |
|       | □ パスワードマネージャーにこのパスワードを保存する。                              |          |  |  |  |  |
|       | OK キャンセル                                                 |          |  |  |  |  |

#### 1.5 サーバーにメールを残さない設定

1. アカウントを右クリックし、[設定]をクリックします。

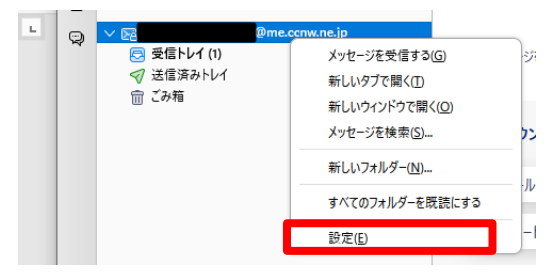

2. アカウント設定画面が表示されます。

#### サーバー設定画面を開きます。

[ダウンロード後もサーバーにメッセージを残す(G)]のチェックを外してください。

|                            | サーバー設定                                           |                        |
|----------------------------|--------------------------------------------------|------------------------|
|                            | サーバーの種類: POP メールサーバー                             |                        |
| ✓ ➤ Omega Conv.ne.ip       | サーバー名(S): secure.ccnw.ne.jp                      | ポート(史): 995 🔷 既定値: 995 |
| サーバー設定                     | ユーザー名(N):                                        |                        |
| 三日空んと行かなノオルテー<br>編集とアドレス入力 |                                                  |                        |
| 迷惑メール                      | 10-10-11                                         |                        |
| ディスク領域                     | セキュリティ設定                                         |                        |
| エンドツーエンド暗号化                | 接続の保護( <u>U</u> ): SSL/TLS 〜                     |                        |
| 開封確認                       | 認証方式の 通常のパスワード認証 ✓                               |                        |
| > □ □-カルフォルダー              | NAMEAD AND WELLANDARY AND A MARKE                |                        |
| 迷惑メール                      | サーバー設定                                           |                        |
| ノ1人ン現代<br>同 送信 (SMTD) サーバー | ✓ 新着メッセージがないか起動時に確認する(C)                         |                        |
|                            | ✓ 新着メッセージがないか(2) 10 ◆ 分ごとに確認する                   |                        |
|                            | ✓ 新着メッセージを自動的にダウンロードする(M)                        |                        |
|                            | ヘッダーのみ取得する(E)                                    |                        |
|                            | ダウンロード後もサーバーにメッセージを残す(G)                         |                        |
|                            | ✓ ダウンロード てから(の) 14 ▲ 日 10 ト経過した Yurth= Sitt 創除する |                        |
|                            |                                                  |                        |
|                            | ✓ ダワンロートしたメッセージを削除したらサーバーからも削除する(D)              |                        |
| フカウント場在(A)                 | メッセージの保存                                         |                        |
| 7.7.7713#1F( <u>A</u> )    | 終了時にごみ等を空にする(2)                                  | 詳細(0)                  |
| <b></b>                    |                                                  | H T THAT TO AN         |
| 駆 Thunderbird の設定          | メッセージの格納形式(①: フォルター単位 (mbox 形式) ∨                |                        |
| 静 アドオンとテーマ                 | メッセージの保存先:                                       | 参照(B)                  |
|                            | ·                                                |                        |
| (・) 1 通のメッセージをダウンロードしました   |                                                  | •                      |

- 1.6 サブミッションポートの確認・変更
  - 1. 確認するアカウントを選択し、[このアカウントの設定を表示する]をクリックします。

| 🖂 ccnw-demo03@ma.ccnw.ne.jp                                                                            |                                                                                    |      |               | -                          |                        | ×             |
|----------------------------------------------------------------------------------------------------|------------------------------------------------------------------------------------|------|---------------|----------------------------|------------------------|---------------|
| ▲受信 ▼ 12 作成 ▼ 早 チャッ                                                                                    | ト 👤 アドレス帳 │ 💊 タグ マ 🔽 クイックフィルター                                                     | Q    | ≡             | 予定                         | •                      | ► ×           |
| <ul> <li>✓ Ccnw-demo03@ma.ccnw.ne.jp</li> <li>※ 受信トレイ</li> <li>図 ごみ箱</li> <li>✓ 嬰 ローカルフォルダー</li> </ul> | Thunderbird Mail - ccnw-demo03@ma.ccnw.ne.jp                                       |      |               | 31 (8月)<br>(8月)<br>学 新しい予定 | <b>翟日 (</b><br>2017 曆) | O ▶ .<br>週 35 |
| 回 ごみ箱<br> ▲  送信トレイ                                                                                     | メール<br>メッセージを読む<br>ジメッセージを書く                                                       |      |               | >明日<br>>近日中(5月             | 3)                     |               |
|                                                                                                    | アカウント       ごのアカウントの設定を表示する       新しいアカウントを作成する:       メール ゆうチャット ゆニュースグループ ら フィード |      |               |                            |                        |               |
|                                                                                                    | <ul> <li>新しいカレンダーを作成する</li> <li>高度な機能</li> <li>メッセージを検索する</li> </ul>               |      |               |                            |                        |               |
| <ul> <li>① Thunderbird に Lightning 拡張機能</li> </ul>                                                     | メッセージフィルターの設定を変更する<br>が統合され、カレンダー機能が搭載されました。                                       | 詳細情報 | €( <u>M</u> ) | 無効化( <u>D</u> )            | OK( <u>K</u> )         | ×             |
| <b>5</b>                                                                                               |                                                                                    |      |               | 318                        | Today ペイン              | v 🗸 🔚         |

2. アカウント設定画面が表示されます。

送信(SMTP)サーバーの設定画面を開きます。

| アカウント設定                                   |                                                                                          | ×              |
|-------------------------------------------|------------------------------------------------------------------------------------------|----------------|
| ✓⊠ <u>ccnw-demo03@ma.ccnw.n</u><br>サーバー設定 | 送信 (SMTP) サーバーの設定                                                                        |                |
| 送信控えと特別なフォルダー<br>編集とアドレススカ                | 複数の差出人情報を管理している場合、使用する送信 (SMTP) サーバーをこのリストから選択できます。[既]<br>る] を選択すると、このリストの既定のサーバーを使用します。 | 定のサーバーを使用す     |
| 迷惑メール                                     | ac44077 - smtp.ccnw.ne.jp (既定)                                                           | 追加( <u>D</u> ) |
| ディスク領域                                    |                                                                                          | 編集( <u>E</u> ) |
| 開封確認                                      |                                                                                          |                |
| v ■ ローカルフォルダー                             |                                                                                          | 削除( <u>M</u> ) |
| 迷惑メール                                     |                                                                                          | 既定値に設定(T)      |
| ディスク領域                                    |                                                                                          |                |
| 🚠 送信 (SMTP) サーバー                          |                                                                                          |                |
|                                           |                                                                                          |                |
|                                           | 選択したサーバーの詳細:                                                                             |                |
|                                           | 説明: <なし>                                                                                 |                |
|                                           | ザーハー名: smtp.ccnw.ne.jp<br>ポート: 25                                                        |                |
|                                           | ユーザー名: ac44077                                                                           |                |
|                                           | 認証方式: 平文のパスワード認証 (安全でない)<br>接続の保護: なし                                                    |                |
| アカウント操作( <u>A</u> )・・                     |                                                                                          |                |
|                                           | ОК                                                                                       | キャンセル          |

一覧からサーバーを選択し、[編集(E)...]ボタンをクリックします。

3. [ポート番号(P):]に[587]が設定されている場合、サブミッションポートの設定がされています。 以下の通り設定を変更し、[OK]ボタンをクリックして設定を保存します。

| 変更前                                                                       | 変更後                                                                    |
|---------------------------------------------------------------------------|------------------------------------------------------------------------|
| 送信 (SMTP) サーバー ×                                                          | 送信 (SMTP) サーバー X                                                       |
| 設定<br>説明(D):<br>サーバー名(2): smtp.ccnw.nejp<br>ポート番号(D): 587 (2) 522 (2) 587 | 設定<br>説明(D):<br>サーバー名(⑤): secure.ccnw.ne.jp<br>ポート番号(D): 465() 定値: 465 |
| セキュリティと認証                                                                 | セキュリティと認証                                                              |
| 接続の保護( <u>N</u> ): なし ~                                                   | 接続の保護( <u>N</u> ): SSL/TLS 〜                                           |
| 認証方式(!): 平文のパスワード認証(安全でない) >                                              | 認証方式(1): 通常のパスワード認証 🗸                                                  |
| ユーザー名( <u>M</u> ): ac44077                                                | ユーザー名( <u>M</u> ): ac44077                                             |
| OK キャンセル                                                                  | → OK ++уъл                                                             |

| 1 | [サーバ名(S):]  | [secure.ccnw.ne.jp]を入力してください |
|---|-------------|------------------------------|
| 2 | [ポート番号(P):] | [465]を入力してください               |
|   | [接続の保護(N):] | [SSL/TLS]を選択してください           |
| 3 | [認証方式(I):]  | [通常のパスワード認証]を選択してください        |
|   | [ユーザ名(M):]  | 「アカウント ID」を入力してください          |

4. サーバー設定画面を開きます。

[サーバ名(S):]が[pop.ccnw.ne.jp]になっている場合、以下の通り設定を変更し、

[OK]ボタンをクリックして設定を保存します。

| アカウント設定                                                                                                    |                                                                                                    | × |
|----------------------------------------------------------------------------------------------------|----------------------------------------------------------------------------------------------------|---|
| Conw-demo03@ma.conw.n                                                                                                    | サーバー設定                                                                                                    |   |
| <ul> <li>サートーロル</li> <li>送信型えと特別なフォルター<br/>編集とアドレス入力</li> <li>送歌メール</li> <li>ディスク領域</li> <li>開封確認</li> <li>セキュリティ</li> <li>▼ ローカルフォルダー</li> </ul> | サーバーの理題: POP X→ルサーバー<br>サーバー名(5): pop.ma.ccnw.ne.jp 10: ボート(2): 110: 原定値: 110<br>コーザー名(N): ac44077 2<br>セキュリティ部定<br>接続の保護(U): なし 3 ~<br>認証方式(U): 平文のパスワード認証(安全でない) ~                                                        |   |
| 迷惑メール<br>デイスク領域<br>❀ 送信 (SMTP) サーバー                                                                                                    | サーバー設定<br>✓ 新者メッセージがないが起動特に確認する(C)<br>ダ 新者メッセージがないが(Y) 10 - 分ごとに確認する<br>ダ 新者メッセージを自動的にダウンロードする(M)<br>ヘッグーのみ取得する(C)<br>ダ グウンロードによッセージを現す(G)<br>ダ グウンロードしてから(C) 14 - 日以上経過したメッセージは削除する<br>ダ グウンロードしたメッセージを開降したらサーバーからも削除する(D) |   |
|                                                                                                    | Xッセージの保存<br>□ 終了時にごみ箱を空にする(X) 詳細(V)<br>Xッセージの格納形式(I): フォルダー単位 (mbox 形式) ~                                                                                                    |   |
| アカウント操作( <u>A</u> ) ・                                                                                                    | メッセージの保存先:<br>OK キャンセル                                                                                                    |   |

| 1 | [サーバ名(S):]             | [secure.ccnw.ne.jp]を入力してください |
|---|------------------------|------------------------------|
| 2 | [ユーザ名(N):]             | 「アカウント ID」を入力してください          |
| 3 | [セキュリティ設定]の[接続の保護(U):] | [SSL/TLS]を選択してください           |
| 4 | [ポート番号(P):]            | [995]を入力してください               |

- 2 IMAP 系の設定
  - 2.1 初めて設定する場合(追加メールアドレスの設定)
    - 1. Thunderbird を起動します。

スタート 軠 をクリックし、[Mozilla Thunderbird]をクリックします。

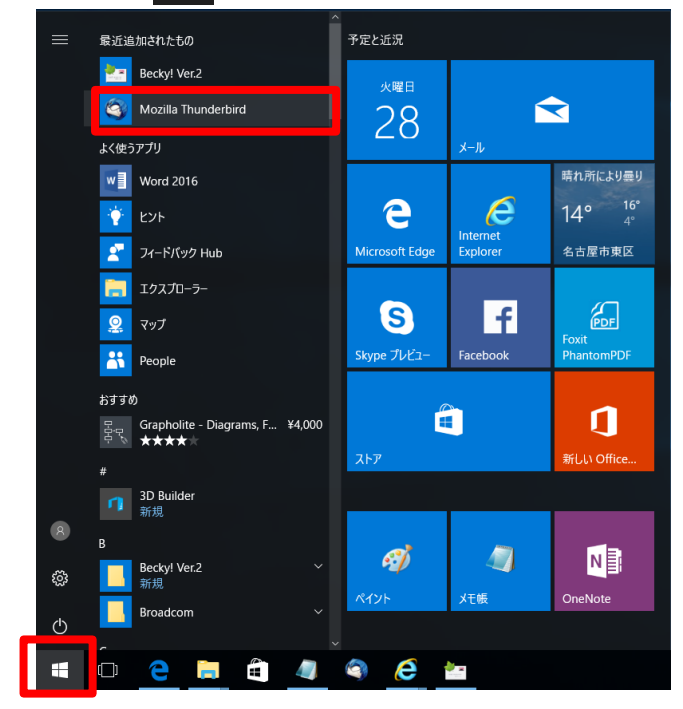

- 2. メールが立ち上がります。
- (1) 初めてアカウントを設定する場合

[既定として設定]をクリックします。

| 📕 ホーム                |                                                        |     | 🗊 🗖 — 🗆 🗙                      |
|----------------------|--------------------------------------------------------|-----|--------------------------------|
| 🗄 受信 🔻 🕑 作成 💌 🗭 チャット | <b>里 アドレス帳</b> ◇ タグ ▼ ▼ クイックフィルター 検索 <ctrl+k></ctrl+k> | ∈ ۹ | 予定 <b>◆ ◆</b> ×                |
| 1                    | hunderbird                                             |     | 31 木曜日 (○),<br>(8月) 2017 暦週 35 |
|                      |                                                        |     | 第 新しい予定                        |
|                      | アカウント                                                  |     | ✓ 今日 > 明日                      |
| 6                    | 新しいアカウントを作成する:                                         |     | > 近日中 (5 日)                    |
|                      | 🖂 メール 🖓 チャット 🖓 ニュースグループ 🔝 フィード                         |     |                                |
|                      | 前しいカレンダーを作成する                                          |     |                                |
|                      |                                                        |     |                                |
|                      |                                                        |     |                                |
|                      |                                                        |     |                                |
|                      | システム統合         ×                                       |     |                                |
|                      | Thunderbird を次の既定のクライアントとして使用する:                       |     |                                |
|                      |                                                        |     |                                |
|                      | ☑ 71-K                                                 |     |                                |
|                      | と動時に Thunderbird が既定のクライアントとして設定されているか確認する(A)          |     |                                |
|                      | 就音をスキップ                                                |     |                                |
|                      |                                                        |     |                                |
|                      |                                                        |     |                                |
|                      |                                                        |     |                                |
|                      |                                                        |     |                                |
|                      |                                                        |     |                                |

(2) アカウントを追加する場合

[新しいアカウントの作成する:]欄の[メール]をクリックします。

| Ccnw-demo03@ma.ccnw.ne.jp         |                                                                                                    |      |              | —<br>同日                     |                                          | K        |
|-----------------------------------|----------------------------------------------------------------------------------------------------|------|--------------|-----------------------------|------------------------------------------|----------|
| ▲受信 ▼ 2 作成 ▼ 早 チャット               | まででは、     までは、     までは、    ま | P    | ≡            | 予定                          | < ►                                      | ×        |
| ✓区 ccnw-demo03@ma.ccnw.ne.jp      | Thunderbird Mail - ccnw-demo03@ma.ccnw.ne.jp                                                                                                    |      |              | 31 木曜日<br>(8月) 2017         | <ul> <li>◆ O →</li> <li>暦週 35</li> </ul> | •        |
| ✓ ■ ローカルフォルダー<br>図 ごみ箱<br>▲ 送信トレイ | <b>メール</b><br>マン メッセージを読む                                                                                                    |      |              | > 今日<br>> 明日<br>> 近日中 (5 日) |                                          |          |
|                                   |                                                                                                    |      |              |                             |                                          |          |
|                                   | ፖስታንト                                                                                                    |      |              |                             |                                          |          |
| 4                                 | 🎲 このアカウントの設定を表示する                                                                                                    |      |              |                             |                                          |          |
|                                   | ■ 新しいアカウントを作成する:                                                                                                    |      |              |                             |                                          |          |
| 1                                 | 一 新しいカレンダーを作成する                                                                                                    |      |              |                             |                                          |          |
|                                   | 高度な機能                                                                                                    |      |              |                             |                                          |          |
|                                   | く メッセージを検索する                                                                                                    |      |              |                             |                                          |          |
|                                   | ₩ メッセージフィルターの設定を変更する                                                                                                    |      |              |                             |                                          |          |
| Thunderbird に Lightning 拡張機能が     | 「統合され、カレンダー機能が搭載されました。                                                                                                    | 詳細情報 | ( <u>M</u> ) | 無効化( <u>D</u> ) C           | 0K( <u>K</u> )                           | $\times$ |
| 5p                                |                                                                                                    |      |              | 31 H Today                  | 812 V                                    |          |

3. [メールアカウントを設定する]ボタンをクリックします。

| 氏名また(はニックネーム<br>いくつかのブロバイダとの提携により、Thunderbird が新<br>アドレスを検索するため、ご氏名または好きな言葉を上の | 検索<br>にいメールアカウントを提供します。利用可能なメール<br>カテキストボックスに入力してください(半角英数字の |
|--------------------------------------------------------------------------------|--------------------------------------------------------------|
| 🖉 8 gandi.net                                                                  |                                                              |
| 検索時间は、利用可能なメールアドレスを見つける日的                                                      | で Mozilla (ブライバシーボリシー) とサードパーティの                             |
| いいね」コロバイダ gandi.net ( <u>ブライバシーボリシー</u> , <u>サー</u>                            | <u>ごえ利用規約</u> に送信されます。                                       |
| メールアカウントを設定する                                                                  | このウィンドウを閉じて後で設定する                                            |
| X - 107 13 321 (28XE 9.3                                                       | CONTRACTOR CARLES TO                                         |

4. [あなたのお名前(N):]、[メールアドレス(L):]、[パスワード(P):]を入力して、[続ける(C):]ボタ

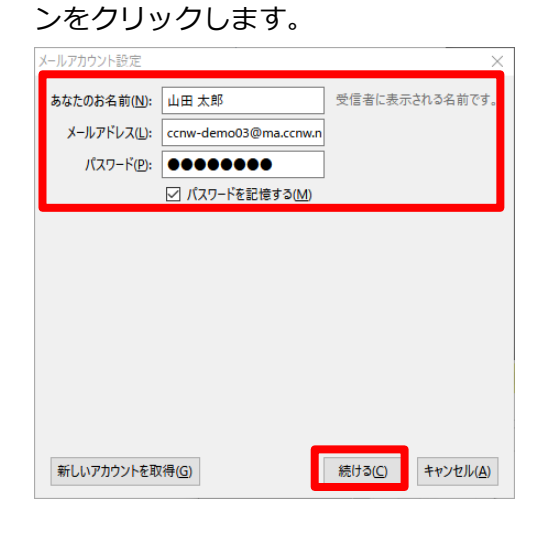

5. 以下の画面が表示されます。終了するまでしばらく待ちます。

| メールアカウント設定           |                                |                    | $\times$              |
|----------------------|--------------------------------|--------------------|-----------------------|
| あなたのお名前( <u>N</u> ): | 山田太郎                           | 受信者に表示される名         | 前です。                  |
| メールアドレス(止):          | ccnw-demo03@ma.ccnw.n          |                    |                       |
| パスワード <u>(P</u> ):   | •••••                          |                    |                       |
|                      | ☑ パスワードを記憶する( <u>M</u> )       |                    |                       |
| アカウント設定のメーノ          | ↓サーバーを一般的なサーバー名↑               | を検索しています。 🔿        |                       |
| 新しいアカウントを取           | 得( <u>G</u> ) 手動設定( <u>M</u> ) | 中止( <u>S</u> ) 続ける | (C) キャンセル( <u>A</u> ) |

- 1. 下記メッセージが表示されます。環境によってメッセージが異なる場合があります。
  - Thunderbird は あなたのアカウント設定を見つけられませんでした。
     → 次項に進みます。
  - ② アカウント設定が、一般的なサーバー名で検索したことにより見つかりました。
     → [手動設定(M)]ボタンをクリックし、次項に進みます。

| あなたのお名前( <u>N</u> ):                             | 山田 太郎                                              | 受信者に表示される名前です            |
|--------------------------------------------------|----------------------------------------------------|--------------------------|
| メールアドレス( <u>L</u> ):                             | ccnw-demo03@ma.ccnw.n                              |                          |
| パスワード( <u>P</u> ):                               | •••••                                              |                          |
|                                                  | ✓ パスワードを記憶する(M)                                    |                          |
| アカウント設定が、一                                       | 般的なサーバー名で検索したこと                                    | こより見つかりました。              |
| アカウント設定が、一<br>受信サーバー: PO                         | 般的なサーバー名で検索したこと<br>P3.pop                          | により見つかりました。              |
| アカウント設定が、一<br>受信サーバー: POI<br>送信サーバー: SM          | 般的なサーバー名で検索したこと<br>P3, pop<br>TP smts 接続の保護        | こより見つかりました。<br>なし<br>奪なし |
| アカウント設定が、一<br>受信サーバー: PO<br>送信サーバー: SM<br>ユーザー名: | 般的なサーバー名で検索したこと<br>P3, pop<br>TP, smtp<br>TP, smtp | こより見つかりました。<br>なし<br>度なし |

2. 以下の通り入力し、[再テスト(T)]ボタンをクリックします。

| ールアカウント設筑           | 定                    |                      |           |        |         |            |         |     | ×      |
|---------------------|----------------------|----------------------|-----------|--------|---------|------------|---------|-----|--------|
| あなたのお名前             | (N): 山田 オ            | 郎 (imap)             | 受信者に表示さ   | れる名前です | •       |            |         |     |        |
| メールアドレス             | ( <u>L</u> ): ccnw-c | lemo03@ma.ccnw.n     |           |        |         |            |         |     |        |
| パスワード               | (P): •••             | ••••                 |           |        |         |            |         |     |        |
|                     |                      | ワードを記憶する( <u>M</u> ) |           |        |         |            |         |     |        |
| አስመታሳ ነፋም           |                      | わた井」パーた泪がまてい         | にトリヨっかりまし | *      |         |            |         |     |        |
| 次のアカワント話            | 泥む、損定さ               | 化たサーハーを調べること         | により見つかりまし | /こ。    |         |            |         |     |        |
|                     |                      | サーバーのホスト名            |           | ポート番号  | SSL     |            | 認証方式    |     |        |
| 受信サーバー:             | IMAP 🕦               | imap.ccnw.ne.jp      | 2         | 993 3  | SSL/TLS | <b>4</b> ~ | 通常のパスワー | ド認証 | $\sim$ |
| 送信サーバー:             | SMTP (5)             | imap.ccnw.ne.jp      | 6 ~       | 465 7  | SSL/TLS | 8 ~        | 通常のパスワー | ド認証 | $\sim$ |
| 7_#f_Ø.             | 受信サーバー:              | ac44077              | 9         |        | 送信サーバー: |            | ac44077 | 10  |        |
| ユーリー44:             |                      |                      |           |        |         |            |         |     |        |
| 1-9- <del>4</del> : |                      |                      |           |        |         |            |         |     |        |

| 1          | Ц          | 種類        | [IMAP]を選択します               |
|------------|------------|-----------|----------------------------|
| 2          | 之信         | サーバのホスト名  | [imap.ccnw.ne.jp]を入力してください |
| 3          |            | ポート番号     | [993]を選択してください             |
| 4          | /          | SSL       | [SSL/TLS]を選択してください         |
| (5)        | 送          | 種類        | [SMTP]固定です                 |
| 6          | 信          | サーバのホスト名  | [imap.ccnw.ne.jp]を入力してください |
| $\bigcirc$ |            | ポート番号     | [465]を選択してください             |
| 8          | /          | SSL       | [SSL/TLS]を選択してください         |
| 9          | ユーザ名 受信サーバ |           | 「アカウント ID」を入力してください        |
| 10         | ユ-         | -ザ名 送信サーバ | 「アカウント ID」を入力してください        |

3. 「次のアカウント設定が、指定されたサーバーを調べることにより見つかりました。」と

表示されていることを確認し、[完了(D)]ボタンをクリックします。

| メールアカウント設定           |                |                      |           |       |        |         |         |                  | $\times$         |
|----------------------|----------------|----------------------|-----------|-------|--------|---------|---------|------------------|------------------|
| あなたのお名前( <u>N</u> ): | 山田太郎           | 郛(imap)              | 受信者に表示。   | される名言 | 前です    | •       |         |                  |                  |
| メールアドレス( <u>L</u> ): | ccnw-de        | mo03@ma.ccnw.n       |           |       |        |         |         |                  |                  |
| パスワード( <u>P</u> ):   | ••••           |                      |           |       |        |         |         |                  |                  |
|                      | ☑ パスワ          | ワ−ドを記憶する( <u>M</u> ) |           |       |        |         |         |                  |                  |
| 次のアカウント設定が           | 、指定され          | たサーバーを調べること          | により見つかりまし | た。    |        |         |         |                  |                  |
|                      |                | サーバーのホスト名            |           | ポート者  | 号      | SSL     |         | 認証方式             |                  |
| 受信サーバー: IMA          | AP ~           | imap.ccnw.ne.jp      |           | 993   | $\sim$ | SSL/TLS | ~       | 通常のパスワード認証       | ~                |
| 送信サーバー: SMT          | ГР             | imap.ccnw.ne.jp      | ~         | 465   | ~      | SSL/TLS | ~       | 通常のパスワード認証       | ~                |
| <b>ユーザー名:</b> 受信     | きサーバー:         | ac44077              |           |       |        | 送信サーバ   | -:      | ac44077          |                  |
| 新しいアカウントを取           | (得( <u>G</u> ) | 詳細設定( <u>A</u> )     |           |       |        |         | 再テスト(工) | 完了( <u>D</u> ) キ | ヤンセル( <u>A</u> ) |

4. 設定したアカウントが表示されます。

| ccnw-demo03@ma.ccnw.ne.ip                                       |                                                        |        |            | -<br>151           |                       | ×         |
|-----------------------------------------------------------------|--------------------------------------------------------|--------|------------|--------------------|-----------------------|-----------|
| ▲ 受信 マ 10 作成 マ 10 チャット                                          | <b>夏アドレス</b> 帳 ● タグ マ ▼ クイックフィルター 検索 <ctrl+k></ctrl+k> | P      | ≡          | <br>予定             | < ►                   | ×         |
| ✓ wind conw-demo03@ne.jp (POP) ▲ 受信トレイ 図 ごみ箱                    | Thunderbird Mail - ccnw-demo03@ma.ccnw.ne.jp           |        |            | 31 木曜日<br>(8月) 201 | ] <b>( O</b><br>7 暦週: | ▶ .<br>35 |
| ✓ ccnw-demo03@ma.ccnw.ne.jp                                     | メール                                                    | ]      |            | ◇ 今日               |                       |           |
| <ul> <li>※ (1) (1)</li> <li>※ 下書き</li> <li>※ 送信済みトレイ</li> </ul> |                                                        | J      |            | > 近日中 (5 日)        |                       |           |
| ● 迷惑メール ⑦ ごみ箱                                                   | 📝 メッセージを書く                                             |        |            |                    |                       |           |
| ✓ 型 ローカルフォルダー                                                   |                                                        |        |            |                    |                       |           |
| 101 こみ相<br>1回1 送信トレイ                                            | ፖカウント                                                  | ]      |            |                    |                       |           |
|                                                                 | 🐡 このアカウントの設定を表示する                                      |        |            |                    |                       |           |
|                                                                 | 🛋 新しいアカウントを作成する:                                       |        |            |                    |                       |           |
|                                                                 | 🖂 メール 🛛 チャット 🖓 ニュースグループ 🔝 フィード                         |        |            |                    |                       |           |
|                                                                 | 新しいカレンダーを作成する                                          |        |            |                    |                       |           |
|                                                                 | 高度な機能                                                  | ]      |            |                    |                       |           |
|                                                                 | 🔍 メッセージを検索する                                           |        |            |                    |                       |           |
|                                                                 | 🐝 メッセージフィルターの設定を変更する                                   |        |            |                    |                       |           |
|                                                                 | 📜 購読するフォルダーを管理する                                       |        |            |                    |                       |           |
|                                                                 | 🧕 オフライン作業の設定を変更する                                      |        |            |                    |                       |           |
| (1) Thunderbird に Lightning 拡張機能                                | (統合され、カレンダー機能が搭載されました。 詳                               | 羊細情報([ | <u>M</u> ) | 無効化( <u>D</u> )    | OK( <u>K</u> )        | ×         |
| <u>9</u>                                                        |                                                        |        |            | sting Tod          | lay ペイン・              | ×         |

#### 2.2 設定内容の確認・変更

- 1. 「1.2 の設定内容の確認・変更」の手順と同様です。
- 2.3 POP 設定からの設定変更
  - 1. 変更する POP アカウントを選択し、[このアカウントの設定を表示する]をクリックします。

| 🛃 ccnw-demo03@ma.ccnw.ne.j          |                                                             | I | 7 🗸                                                        | -                |                         |
|-------------------------------------|-------------------------------------------------------------|---|------------------------------------------------------------|------------------|-------------------------|
| ▲ 受信 🔻 🕑 作成 👻 🗭 チャッ                 | ト 👤 アドレス帳 🔍 タヴ マ T クイックフィルター 検索 <ctrl+k></ctrl+k>           |   | 予定                                                         |                  | ▲ ► ×                   |
| ✓ Genver demo03@ne.jp (POP) ※ 受信トレイ | Thunderbird Mail - ccnw-demo03@ma.ccnw.ne.jp (POP)          |   | 31                                                         | 木曜日<br>(8月) 2017 | <b>◆ O →</b> -<br>暦週 35 |
| 100 ごみ箱                             | - 71 ( )                                                    |   | 🗒 新し                                                       | い予定              |                         |
| ✓ ■ ローカルフォルダー<br>図 ごみ箱<br>▲ 送信トレイ   |                                                             |   | <ul> <li>今日</li> <li>9日</li> <li>3日</li> <li>3日</li> </ul> |                  |                         |
|                                     | <ul> <li>スッセージを書く</li> </ul>                                |   |                                                            |                  |                         |
|                                     | アカウント            ごのアカウントの設定を表示する             新しいアカウントを作成する: |   |                                                            |                  |                         |
|                                     | ☞ メール ゆ チャット ゆ ニュースグループ 🔊 フィード<br>                          |   |                                                            |                  |                         |

2. アカウントの設定画面が表示されます。

[サーバー設定]をクリックし、以下の通り設定します。

- ・[新着メッセージがないか起動時に確認する(C)]: チェックをはずす
- ・[新着メッセージがないか(Y) 分ごとに確認する]: チェックをはずす

[OK]ボタンをクリックし設定を保存します。

| アカウント設定                  | >                                                                    | ( |
|--------------------------|----------------------------------------------------------------------|---|
| サーバー設定                   | サーバー設定 ^                                                             |   |
| 本信控んと対別なノオルグニ            | サーバーの種類: POP メールサーバー                                                 |   |
| 編集とアドレス入力                | サーバー名( <u>S</u> ): secure.ccnw.ne.jp ポート( <u>P</u> ): 995 ♥ 既定値: 995 |   |
| 迷惑メール                    | ユーザー名( <u>N</u> ): ac44077                                           |   |
| ディスク領域                   | セキュリティ設定                                                             |   |
| 開封確認                     | 接続の保護(I): SSI/TIS V                                                  |   |
| セキュリティ                   |                                                                      |   |
| √⊠ ccnw-demo03@ma.ccnw.n | 認証方式(1): 通常のハスワート認証 ~                                                |   |
| サーバー設定                   | U. of State                                                          |   |
| 送信控えと特別なフォルター            | □ 新着メッセージがないか起動時に確認する(C)                                             |   |
| 漏渠とパトレス入力<br>※或メ−11      | □ 新着メッセージがないか(Y) 10 ↓ 分ごとに確認する                                       |   |
| 本志ハール<br>同期とディスク領域       | ✓ 新着メッセージを自動的にダウンロートする(M)                                            |   |
| 間封確認                     | □ ヘッダーのみ取得する(E)                                                      |   |
| セキュリティ                   | □ ダウンロード後もサーバーにメッセージを残す(G)                                           |   |
| ▽ 🖳 ローカルフォルダー            | ✓ ダウンロードしてから(Q) 14<br>↓ 日以上経過したメッセージは削除する                            |   |
| 迷惑メール                    | ✓ ダウンロードしたメッセージを削除したらサーバーからも削除する(D)                                  |   |
| ディスク領域                   | メッセージの保存                                                             |   |
| 🏤 送信 (SMTP) サーバー         | □ 約 Z 時(-ブル 笠もの)-+ 3 (0) 詳細(V)                                       |   |
|                          |                                                                      |   |
|                          | メッセーンの倍物形式(1): フォルクー単位(mbox 形式)                                      |   |
| アカワント操作( <u>A</u> ) ・    | メッセージの保存先:                                                           |   |
|                          | OK キャンセル                                                             |   |

3. 「<u>2.1 追加メールアドレスの設定</u>」と同じ手順で、IMAPのアカウントを追加します。 アカウントが2つでき、以下のように、アカウントが2つ表示されます。

🛃 ccnw-demo03@ma.ccnw.ne.jp 7 7 ▶ 🔳 予定 **∢ ►** × ▲受信 ▼ ピ 作成 ▼ 単 チャット 오 アドレス帳 ● ダグ ▼ ▼ クイックフィルター 検索 <Ctrl+K> 31 木曜日 ・ ○ ▶
(8月) 2017 暦週 35 √ar ccnw-demo03@....ne.jp (POP) Thunderbird Mail - ccnw-demo03@ma.ccnw.ne.jp 🖾 文1日 トレ1 🗟 ごみ箱 🗊 新しい予定 √arval ccnw-demo03@ma.ccnw.ne.jp ~ 今日 メール 明日 XIETV 🖹 下書き 近日中 (5日) 🔜 メッセージを読む ● 迷惑メール 📝 メッセージを書く 💿 ごみ箱 ∕ 🖳 ローカルフォルダー

- 4. POP 設定のアカウントを削除します。
  - ※ 削除したアカウントは元に戻せませんので、よく確認のうえ削除してください。 POP 形式で受信したメールが参照できなくなります。
- (1) POP のアカウントを選択し、以下の操作を行います。
  - ① サーバー設定画面で、サーバーの種類が「POP メールサーバー」であることを確認します。
  - ② 下部にある[アカウント操作(A)]をクリック、[アカウントを削除(R)]をクリックします。

| vaRi ccnw-dem                                                                                                    | 003@ne.ip (POP)                                                               |                                         |         | 31 木囁                                                                                                    | ┨ ┥╺┝ .    |
|----------------------------------------------------------------------------------------------------|-------------------------------------------------------------------------------|-----------------------------------------|---------|----------------------------------------------------------------------------------------------------|------------|
| <ul> <li>▲. conv-dem</li> <li>▲. 受信トレー</li> <li>④. conv-den</li> <li>▲. 受信トレー</li> <li>□. 下告き</li> <li>词. 送信ぶみ</li> <li>◆ 迷惑メー)</li> <li>⑦ ごみ箱</li> <li>◆ 型 ローカルフォ</li> <li>⑦ ごみ箱</li> <li>▲. 送信トレー</li> </ul> | 003@ne.in (POPI)<br>Thunde<br>アカウント設定<br>・・・・・・・・・・・・・・・・・・・・・・・・・・・・・・・・・・・・ | trbird Mail - ccnw-demo03@ma.ccnw.ne.jp | р (РОР) | 31 (8月)2<br>(8月)2<br>(8))(<br>(8))(<br>(8))((8))(<br>(8))((8))((8))((8))((8))((8))((8))((8))((8))((8))((8))((8))((8))((8))((8))((8))((8))(( | ·017 暦過 35 |
|                                                                                                    | 歴史のマカウントに設定(の)                                                                |                                         |         |                                                                                                    |            |

(2) 確認画面が表示されますので、[削除]ボタンをクリックします。

| アカウントとデータの削除                                 | ×                   |
|----------------------------------------------|---------------------|
| 本当に "ccnw-demo03@ma.ccnw.ne.jp (POP)" アカウントを | 削除してもよろしいですか?       |
| ✓ アカウント情報を削除(A)                              |                     |
| □ メッセージデータを削除( <u>D</u> )                    |                     |
|                                              | 削除(R) キャンセル 詳細情報(!) |

(3) 「削除が完了しました。」と表示されたら、[OK]ボタンをクリックします。

| アカウントとデータの削除 |            | ×  |
|--------------|------------|----|
|              |            |    |
|              | 削除が完了しました。 |    |
|              |            |    |
|              |            | ОК |
|              |            |    |

(4) アカウント設定画面に表示されているアカウントから、POP 設定のアカウントがなくなっている 事を確認し、[OK]ボタンをクリックします。

| アカウント設定                                                                                                    |                                                                                                    | X                                                                                                    |
|----------------------------------------------------------------------------------------------------|----------------------------------------------------------------------------------------------------|----------------------------------------------------------------------------------------------------|
| >> >> >> >> >> >> > | アカウント設定 - <cc< th="">           アカウント名(N):         ccnw-de           既定の差出人情報         conynhyントで使用する既す。           る前(Y):         x-ルアドレス(E):</cc<> | nw-demo03@ma.ccnw.nejp><br>mo03@maccnw.nejp<br>定の登出人情報を設定してください。これはメッセージの差出人が誰であるかを表すために使用されま<br>山田 大郎 (imap)<br>(ccnw-demo03@ma.ccnw.nejp |
| 〜 剄 ローカルフォルダー<br>迷恋メール<br>デイスク領域<br>渝 送信 (SMTP) サーパー                                                                                                    | 返信先 (Reply-to)(S):<br>組織 (Organization)(Q):<br>署名編集(X):                                                                                            | 受信者からの返信を受け取るアドレス<br>□ HTML 形式で記述する (例: <b>太字 </b> 、改行は<br>)(」)                                                                            |
|                                                                                                    | <ul> <li>□ ファイルから署名を挿入</li> <li>□ メッセージに vCard を洗</li> <li>送信 (SMTP) サーパー(U):</li> </ul>                                                           | まる (テキストまたは HTML、画像ファイル)①:<br>参照①…<br>な付する(V) vCard を編集(D)…<br>ac44077 - imap.ccnw.nejp イ<br>差出人情報を管理(M)…                                  |
| アカウント操作( <u>A</u> ) ・                                                                                                    |                                                                                                    | ок <b>+</b> +уди                                                                                                    |

- 2.4 メールアドレス変更後の設定変更
  - 1. 「1.3 メールアドレス変更後の設定変更」と同じ手順で変更してください。
- 2.5 メールパスワード変更後の設定変更
  - 1. 「1.4 メールパスワード変更後の設定変更」と同じ手順で変更してください。